## TBBS Kullanıcı Kaydı Oluşturma

1. Web tarayıcınızı kullanarak <u>https://tbbs.turkiyeburslari.gov.tr/</u> adresini ziyaret ediniz.

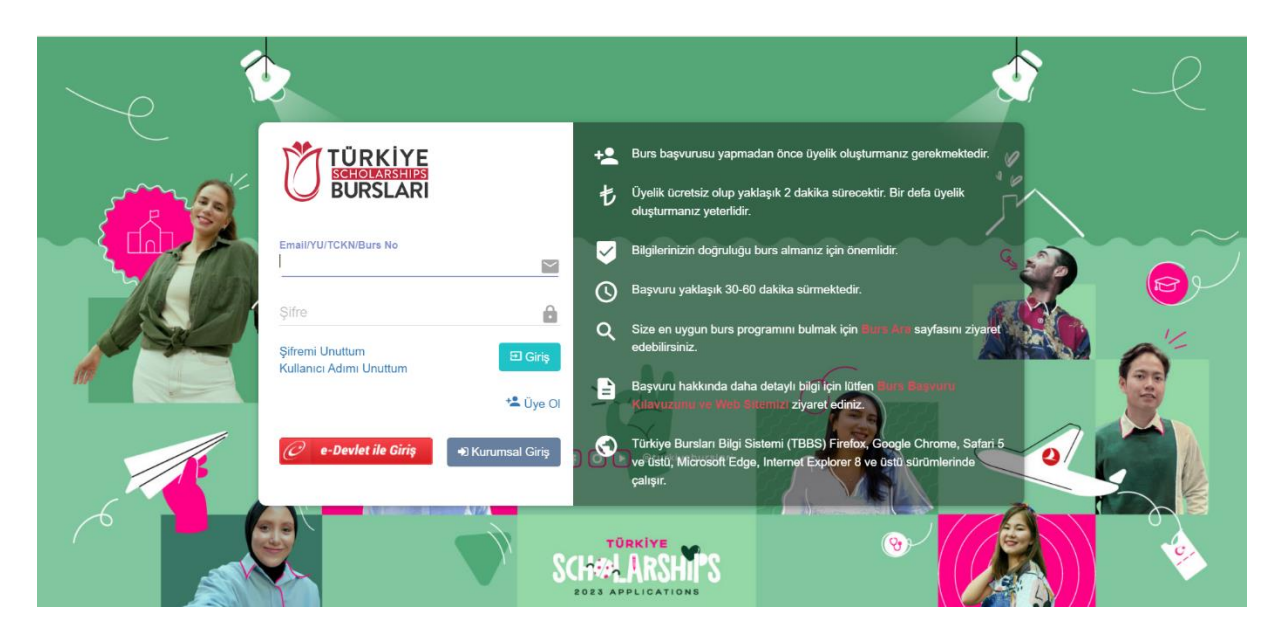

2. Sayfada yer alan "Üye Ol" butonuna tıklayınız.

|        |                           | 5             |                                                                             |
|--------|---------------------------|---------------|-----------------------------------------------------------------------------|
|        | TÜRKİYE                   | +             | Burs başvurusu yapmadan ö                                                   |
|        | BURSLARI                  | 1             | Üyelik ücretsiz olup yaklaşık<br>oluşturmanız yeterlidir.                   |
|        | Email/YU/TCKN/Burs No     |               | Bilgilerinizin doğruluğu burs a                                             |
| $\sim$ |                           | (             | Başvuru yaklaşık 30-60 dakil                                                |
|        | Şifre<br>Şifremi Unuttum  | C Giriş       | Size en uygun burs program edebilirsiniz.                                   |
| 5      |                           | t Üye Ol      | Başvuru hakkında daha deta<br>Kılavuzunu ve Web Sitemb                      |
| ×.     | 🥏 e-Devlet ile Giriş 🖚 Ki | urumsal Giriş | Türkiye Bursları Bilgi Sistemi<br>ve üstü, Microsoft Edge, Inte<br>çalışır. |
|        | CO CO                     |               | eturkiyeburslari                                                            |

3. Açılan sayfada üyelik için istenen bilgileri eksiksiz ve doğru olarak girdikten sonra "Kaydet" butonuna basınız.

| Ad                  | İkinci Ad                       |                                                        | Soyad                                                             |
|---------------------|---------------------------------|--------------------------------------------------------|-------------------------------------------------------------------|
| Cinsiyet<br>Seçiniz | - Doğum Tarihi                  |                                                        | Uyruk/Vatandaşlık<br>Seçiniz                                      |
| E-posta             |                                 | E-posta (Tekra                                         | ar)                                                               |
| Şifre               |                                 | Şifre (Tekrar)                                         |                                                                   |
| Gizli Soru          |                                 | Gizli Soru Cev                                         | rabi                                                              |
| Ben robot değilim   | reCAPTCHA<br>Giziliik - Şardiar | Yukarıdaki tüm u<br>bilgilerimin doğru<br>Donaylıyorur | ıyarıları okuyup anladım. Üyelik<br>u olduğunu beyan ederim.<br>m |

4. E-mail adresinize gelecek aktivasyon bağlantısını tıklayarak hesabınızı etkinleştirdikten sonra belirlemiş olduğunuz e-mail adresiniz ve şifrenizle oturum açın.

|            | <b>TÜRKİYE</b>                           | +2         | Burs başvurusu yapmadan önce üyelik oluşturmanız gerekmektedir.                                                                                         |
|------------|------------------------------------------|------------|----------------------------------------------------------------------------------------------------|
| - V        | BURSLARI                                 | も          | Üyelik ücretsiz olup yaklaşık 2 dakika sürecektir. Bir defa üyelik oluşturmanız yeterlidir.                                                             |
|            | Email/YU/TCKN/Burs No<br>ornek@ornek.com |            | Bilgilerinizin doğruluğu burs almanız için önemlidir.                                                                                                   |
| $\sim$     | Şifre                                    | 0          | Başvuru yaklaşık 30-60 dakika sürmektedir.                                                                                                    |
|            | Şifremi Unuttum                          | € Q        | Size en uygun burs programını bulmak için Burs Ara sayfasını ziyaret edebilirsiniz.                                                                     |
| 5          | Kullanıcı Adımı Unuttum                  | +2 Üye Ol  | Başvuru hakkında daha detaylı bilgi için lütfen Burs Başvuru<br>Kılavuzunu ve Web Sitemizi ziyaret ediniz.                                              |
| <b>~</b> . | 🧷 e-Devlet ile Giriş 🚽 Kurun             | nsal Giriş | Türkiye Bursları Bilgi Sistemi (TBBS) Firefox, Google Chrome, Safari 5<br>ve üstü, Microsoft Edge, Internet Explorer 8 ve üstü sürümlerinde<br>çalışır. |
|            | Ö                                        |            | @turkiyeburslari                                                                                                    |

5. Oturum açtıktan sonra YTB ID numaranızı, adınız ve soyadınız ile birlikte sayfanın sağ üstünde görebilirsiniz. Bu numarayı başvuru esnasında yanınızda bulundurunuz.

|                       |   |                      |                            |                         |                            |                          | <b></b>                                              |            |
|-----------------------|---|----------------------|----------------------------|-------------------------|----------------------------|--------------------------|------------------------------------------------------|------------|
|                       |   |                      |                            |                         |                            |                          | FA GE<br>12345678910                                 | ፼ ₿        |
| nasayfa               |   |                      |                            |                         | 🗏 Başvuru Ş                | art ve Koşulları   A +/- | Burs Ara                                             | Q          |
| Kişisel Bilgiler      | • | Kisisel Bilgiler     |                            |                         |                            |                          |                                                      |            |
| S Aile Bilgisi        | • |                      |                            |                         |                            | Düzenle 🔗—               | Başvuru Rehberi                                      | $\bigcirc$ |
| Letişim Bilgileri     | • |                      | Cinsiyet<br><b>Erkek</b>   | Medeni Durum            | Doğum Tarihi<br>16.02.2005 |                          | İsmimi yazamıyorum?                                  | $\odot$    |
| 💭 Eğitim Bilgisi      | • |                      | Uyruk/Vatandaşlık<br>Misir | Doğum Ülke              | Doğum Şehir                |                          | Doğum tarihimi değiştiremiyorum                      | ?          |
| 🕀 Dil Bilgileri       | • |                      | Kimlik Türü                | Kimlik No               | Kimlik Belgesi             |                          | Birden fazla vatandaşlığım var. Ba<br>nasıl etkiler. | şvurumu    |
| 🤷 İş Deneyimi         | • |                      | Diğer Vatandaşlık          | Dini Aidiyet / Etnisite | Engelilik Durumu           |                          | İkinci adımı yazmak zorunda mıyır                    | n?         |
| 🛄 Akademik Yeterlilik | • | FA GE                |                            |                         |                            |                          | Doğduğum şehir listede yer almıy                     | or?        |
| Sosyal Faaliyetler    | • |                      |                            |                         |                            |                          | Profil Resmini yükleyemiyorum?                       |            |
| Türkiye Tecrübesi     | • | Hobi Bilgisi         |                            |                         |                            |                          |                                                      |            |
| 🕑 Başvurularım        | • |                      |                            |                         |                            | Düzenle 🥜—               |                                                      |            |
|                       |   |                      |                            |                         |                            |                          |                                                      |            |
| $\overline{)}$        |   |                      |                            |                         |                            |                          |                                                      |            |
|                       |   | Ozel Yetenek Bilgisi |                            |                         |                            | Düzenle                  |                                                      |            |
|                       |   |                      |                            |                         |                            |                          |                                                      |            |
|                       |   |                      |                            |                         |                            |                          |                                                      |            |
|                       |   |                      |                            |                         |                            |                          |                                                      |            |
|                       |   |                      |                            |                         |                            |                          |                                                      | -          |
|                       |   |                      |                            |                         |                            |                          |                                                      | 2          |
|                       |   |                      |                            |                         |                            |                          |                                                      | ?          |

Oturum açtıktan sonra karşınıza çıkan sayfanın sol tarafında "Kişisel Bilgiler, Aile Bilgisi, İletişim Bilgisi vb. sekmeler göreceksiniz.

Her sekmede istenen bilgileri doğru ve eksiksiz olarak doldurunuz!

 Sekmelerde yer alan gerekli bilgileri girdikten sonra ilgili sekmenin yanında çift √ işareti göreceksiniz.

NOT: EĞİTİM BİLGİSİ sekmesi gibi bazı sekmelerde sizden dosya yüklemeniz istenecektir (Örneğin Diploma ve Transkript Belgesi). İstenen belgeleri dijital olarak hazır bulundurmayı unutmayın.

NOT-2: Uçak bileti alımı aşamasında pasaport önyüzleri gerekli olacağı için bu belgelerin öğrenciler tarafından sisteme yüklenmesi büyük önem arz ermektedir.

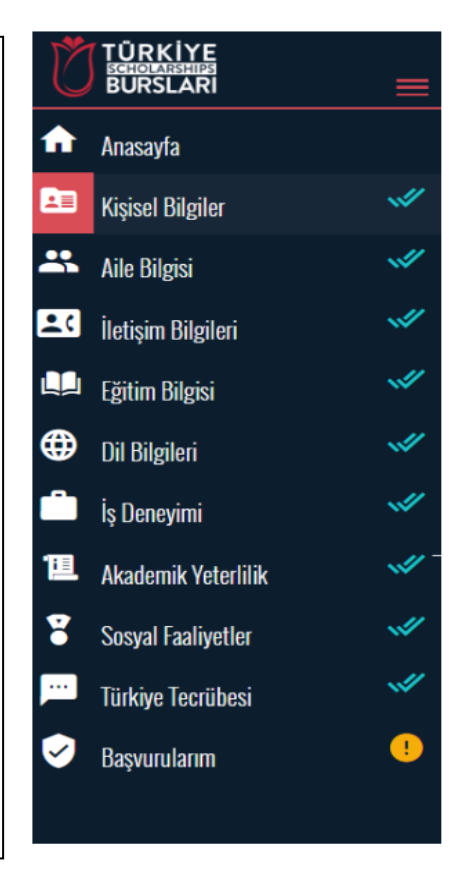